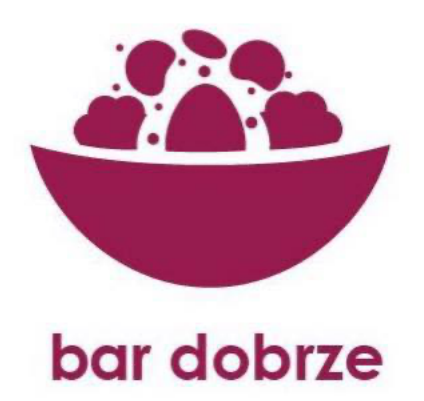

# INTERNETOWY SYSTEM OBIADOWY REJESTRACJA UCZNIA

# **KROK PIERWSZY**

# Zarejestruj się

# ZALECANA PRZEGLĄDARKA INTERNETOWA – GOOGLE CHROME

Otwórz stronę www.bardobrze.pl

Kliknij w przycisk "zarejestruj się" i wypełnij formularz.

Podczas rejestracji wpisujemy Imię i Nazwisko opiekuna oraz Imię i Nazwisko dziecka. Następnie wpisujemy numer telefonu do kontaktu (nie jest to warunek konieczny) oraz adres e-mail.

Adres e-mail jest warunkiem koniecznym, gdyż podany adres e-mail jest także Państwa loginem oraz na ten adres zostanie wysłane hasło aktywacyjne.

#### Wielkość liter/znaków ma tutaj znaczenie!

Następnie wybieramy szkołę "Szkoła Podstawowa nr 3". Jeśli nie pojawia się wybór klasy należy raz jeszcze wybrać "Szkoła Podstawowa nr 3".

Wybieramy odpowiednią klasę oraz rodzaj obiadu. Rodzaj obiadu można później dowolnie zmieniać.

Na podany podczas rejestracji e-mail przyjdzie login, hasło oraz informacja o przetwarzaniu danych.

Od tej chwili konto jest aktywne i po zalogowaniu się przez stronę <u>www.bardobrze.pl</u> można w pełni z niego korzystać.

### **KROK DRUGI**

## Zaloguj się do systemu

Jako użytkownik możesz zmienić hasło na bardziej przyjazne przez zakładkę "zmień hasło".

Po zalogowaniu się na stronie startowej jest widoczny kalendarz, a w nim:

- na żółto dni, które są do opłacenia celem zamówienia obiadu

- na zielono dni, w których są opłacone obiady

- na czerwono dni, w których obiadów nie ma

Tylko opłacenie obiadu gwarantuje otrzymanie obiadu przez dziecko!

Każdego dnia do godziny 7:00 jako opiekun możesz zgłosić rezygnację z uczestnictwa w obiedzie dziecka lub domówić obiad. W celu odmówienia "klikamy" w dany dzień w kalendarzu. Pojawia się komunikat potwierdzający chęć zmiany na dany dzień. Celem potwierdzenia należy kliknąć OK i jeśli dany dzień w kalendarzu zmieni się z TAK na NIE, obiad został odwołany. Aby odwrócić czynność należy powtórzyć operację.

## **KROK TRZECI**

#### Wybór dania

Podczas rejestracji wybieramy czy dziecko będzie jadło cały obiad czy też jedno z dań i ten wybór system przyjmuje jako domyślny. Jednak przeglądając jadłospis można zmienić lub wykluczyć jedno z dań (cały obiad, obiad + kanapka, sama kanapka)

W tym celu należy wybieramy "Przejdź do kalendarza wyboru wielkości porcji". Po otwarciu możemy zmienić porcje w konkretnie wybranym dniu.

#### Płatności

W celu dokonania płatności za obiady należy wybrać przycisk "Przejdź do płatności". Po otworzeniu zakładki ukazuje się kalendarz płatności w którym zaznaczamy poszczególne dni miesiąca. Na dole strony klikamy na przycisk "Zapłać szybkim przelewem". Dalej postępujemy zgodnie z instrukcjami.

W przypadku anulowania obiadów np. z powodu choroby dziecka, powstała nadpłata przechodzi na następny okres rozliczeniowy.

Możemy wykupić jednorazowy obiad (lub na kilka dni). W tym celu należy zaznaczyć kwadrat przy dniu za który chcemy opłacić i wybrać opcję "Zapłać szybkim przelewem"

Aby opłacić obiady na cały miesiąc należy wybrać opcję "Przejdź do pełnego kalendarza wpłat" i tam można wybrać odpowiedni miesiąc.

Płatność odbywa się tylko i wyłącznie za pośrednictwem przelewy24.pl System odnotowuje płatność od razu po opłaceniu danej kwoty.

# Rezygnacja z obiadów

W każdej chwili można całkowicie zrezygnować z obiadów. W tym celu należy na stronie głównej wcisnąć przycisk "Całkowita rezygnacja z obiadów". Tę czynność może odwrócić jedynie administrator.

#### DANE KONTAKTOWE:

#### INFORMACJE TECHCZNICZNE/POMOC W REJESTRACJI/OBSŁUGA SYSTEMU

Tomasz Sztaba

692419864

#### sztabatom@gmail.com

#### INFORMACJE ŻYWIENIOWE

Lucyna Sztaba

#### 606979525

lucyna.sztaba@gmail.com